## **RUSLE2** Software Functions

Menu Bar and associated options:

- <u>File</u> Open; Close; Save; Save as...; Import; Export; Clone...; Apply Param Value to Files; Delete; Recent File; Print Report; Print Contents (unformatted)...; Print Setup; Exit
- <u>Database</u> Check consistency; Open alternate...; Startup database; Rearrange...; Import database...; Export with templates, access; Properties
- <u>Edit</u> Undo; Redo; Cut; Copy; Paste; Insert Rows Before; Insert Rows After; Delete Rows
- <u>View</u> Toolbar; Status bar; Average slope line; Composite slope segments; Parameterbased graphics

<u>Options</u> – Change all displayed units to; Auto update; template; Access; Permissions Tools – Print report; Extract Fileset from Report; Open Fileset from Report

Window – Arrange Icons; Close all

<u>Help</u> – Introduction...; User's manual...; Web site...; Report errors...; About the program...; Create calculation archive...; Diff calculation archives...

Status Bar (lower right hand portion of screen)

<u>Access Group</u> – R2\_NRCS\_Fld\_Office (only choice)

<u>Active Template</u> – select from Options – Template – Load... or right mouse click in the box and select "Load..."; choose from the list displayed. Templates may be changed at any time based on the needs of the conservation planner – we suggest using the "NRCS simple 07102014" template for most NRCS work.

<u>Active Database</u> – A "Moses" database will populate this data block when RUSLE2 is first initiated; this is merely a temporary file that will need to be replaced. Select "Database – Open alternate..." to locate a Missouri county specific database. The county specific databases are located at S:\Service\_Center\NRCS\RUSLE2; select the appropriate Area and open the database needed based on the county name or FOSA county combination.

Toolbar Icons

- Save (Ctrl + S)
  Save as...
  Duplicate
  Cut (Ctrl + X); Copy (Ctrl + C); and Paste (Ctrl + V)
  Cut (Ctrl +Z) and Redo (Ctrl + Y)
  Load template
  Edit current template
- Save current template as...

Available RUSLE2 Databases:

- Open plan...
- Open worksheet...
- Open profile...
- Copen climate...
- Open storm erosivity...
- ••••••• Open soil...
- Open management...: user must select Crop Management Zone (CMZ) 16 or 17 with CMZ16 used in Northern Missouri and CMZ17 in Southern Missouri.
- 👛 Open operation...
- 🐴 Open vegetation...
- Open cover/residue material...
- Open contouring...
- Open strip barrier...
- Open channel impoundment system...
- I open hydraulic element flow path...
- Open permeable barrier...

## Action Buttons

Auto update - Automatic updates to RUSLE2 calculations with each change

Auto update Calc - Manual update only when button is clicked